### **Operating Instructions**

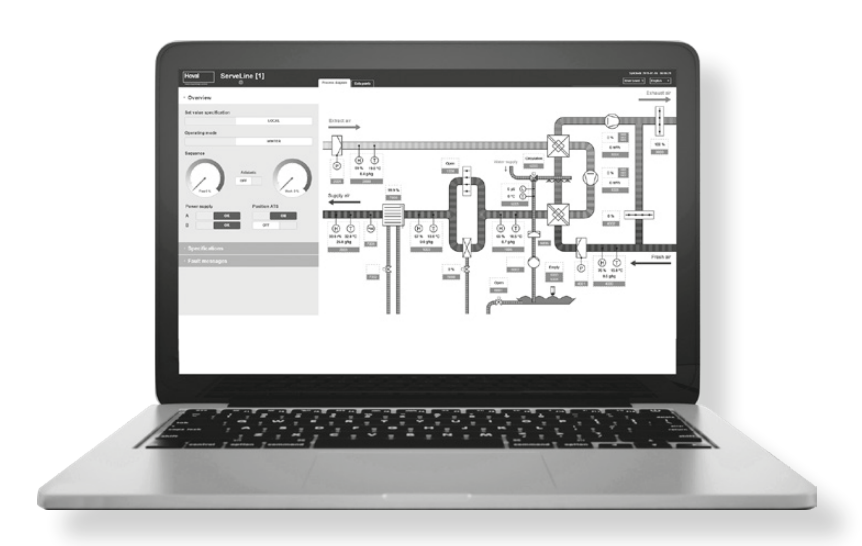

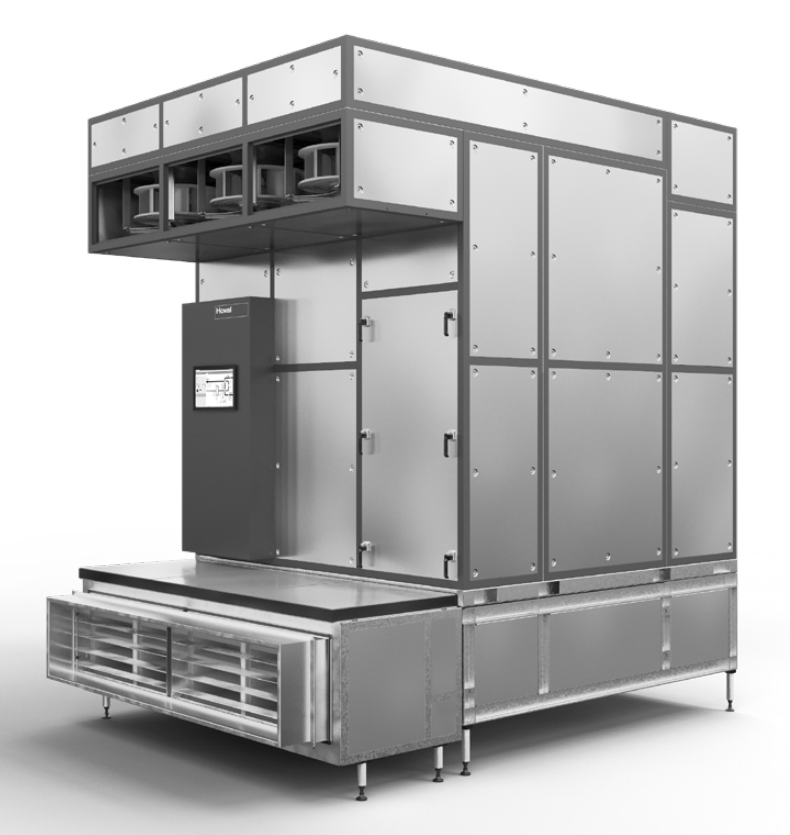

# System control for ServeCool

Operating Instructions 4219126-en-01

# Hoval

| 1          | Use          | 3 |
|------------|--------------|---|
| 1.1<br>1.2 | Intended use | 3 |
|            |              |   |

| 2   | Basic principles 4                                   |
|-----|------------------------------------------------------|
| 2.1 | Operating modes                                      |
| 2.2 | Setpoint sets                                        |
| 2.3 | Operating and display elements on the control panel5 |
| 2.4 | lcons                                                |
| 2.5 | Buttons in the header                                |

| 3   | Process diagram   | 7 |
|-----|-------------------|---|
| 3.1 | Overview          | 8 |
| 3.2 | Specifications    | 9 |
| 3.3 | Fault messages    | 9 |
| 3.4 | Process diagram 1 | 0 |

| 4   | Data points          | 11 |
|-----|----------------------|----|
| 4.1 | Night-time reduction | 12 |
| 4.2 | Emergency operation  | 12 |

#### 5 Zone control 13

| 5.1 | Set points           | 14 |
|-----|----------------------|----|
| 5.2 | Process diagram Zone | 15 |
| 5.3 | Data points Zone     | 16 |

| 6        | Faults  | 17 |
|----------|---------|----|
| <u> </u> | T duito |    |

### 1 Use

#### 1.1 Intended use

The ServeCool system control is used for clearly laid-out operation of ServeCool units. It is operated via the web application integrated in the controller with a graphical user interface (Web GUI). Any web browser can be used for access via the interface directly on the unit (recommended web browser: Google Chrome).

The system control gives trained users access to all information and settings that are necessary for normal operation:

- Display and setting of operating modes
- Display of actual values (temperature, humidity, flow rate, ...)
- Display and setting of set values
- Display and programming of the annual calendar
- Display and handling of alarms and faults
- Display and setting of control parameters
- Password protection

Intended use also includes compliance with the operating instructions. Any usage over and above this use is considered to be not as intended. The manufacturer can accept no liability for damage resulting from improper use.

#### 1.2 User groups

#### There are 4 user levels:

| User level | User group                                      | Access rights                                                                                                    | Access                                                                          |
|------------|-------------------------------------------------|----------------------------------------------------------------------------------------------------|---------------------------------------------------------------------------------|
| Guest      | Untrained users                                 | <ul><li>Read rights</li><li>Fault reset</li></ul>                                                                                                    | free                                                                            |
| Level 1    | Trained users                                   | <ul> <li>Read rights</li> <li>Write rights         <ul> <li>BMS set values</li> <li>Operating parameters</li> <li>Fault reset</li> <li>Control parameters</li> </ul> </li> </ul>                                             | Protected by a password<br>Factory setting:<br><b>12345</b>                     |
| Level 2    | Trained users with<br>extended access<br>rights | <ul> <li>Read rights</li> <li>Write rights         <ul> <li>Calendar</li> <li>BMS set values</li> <li>Local set values</li> <li>Operating parameters</li> <li>Fault reset</li> <li>Control parameters</li> </ul> </li> </ul> | Protected by a password<br>(password handover at<br>commissioning of the plant) |
| Level 3    | Super user                                      | <ul> <li>Read rights</li> <li>Write rights</li> <li>Calendar</li> <li>BMS set values</li> <li>Local set values</li> <li>Operating parameters</li> <li>Fault reset</li> <li>Control parameters</li> </ul>                     | Protected by a password<br>(password handover at<br>commissioning of the plant) |

### 2 Basic principles

#### 2.1 Operating modes

The ServeCool unit has the following operating modes:

- Summer operation
- Winter operation

The system control controls and regulates the unit according to demand and depending on the operating conditions. Switching between summer and winter operation is carried out via the time program.

| Operating mode      | Description                                                                                                    | Use                                                         |
|---------------------|----------------------------------------------------------------------------------------------------|-------------------------------------------------------------|
| Summer<br>operation | <ul> <li>The unit uses the following cooling processes depending on the temperature and moisture conditions:</li> <li>Indirect free cooling with fresh air</li> <li>Indirect adiabatic cooling</li> <li>Mechanical aftercooling (for covering load peaks)</li> <li>The chiller for supplying the cooling coil and the water supply are in operation.</li> </ul>                                                                   | During the hot<br>season                                    |
| Winter<br>operation | <ul> <li>The unit uses the following cooling processes depending on the temperature and moisture conditions:</li> <li>Indirect free cooling with fresh air</li> <li>Mechanical aftercooling (for covering load peaks)</li> <li>The chiller for supplying the cooling coil is in operation. There is no need for a water supply.</li> <li>Attention         The adiabatic system must be drained and frost-proofed     </li> </ul> | During the cold<br>season and<br>in transitional<br>periods |
|                     | during winter operation.                                                                                                    |                                                             |

#### 2.2 Setpoint sets

2 setpoint sets can be specified:

- Set values for local mode
- Setpoints for BMS operation

(The setpoints are specified by the building management system.)

2.3 Operating and display elements on the control panel

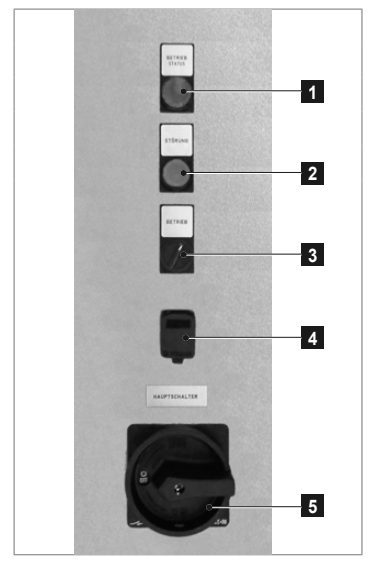

| 1 | Operation indicator light                 |
|---|-------------------------------------------|
| 2 | Indicator lamp and pushbutton Fault/Reset |
| 3 | Local / BMS selector switch               |
| 4 | Network interface                         |
| 5 | Main switch                               |

#### **Operation indicator light**

Green... ServeCool unit ON or in standby mode Off...... ServeCool unit OFF

#### Indicator lamp and pushbutton Fault/Reset

Red...... There is a fault message. Press the button to acknowledge faults.

#### Local/BMS selector switch

- Local mode: The unit controller operates autonomously according to the specifications from the internal memory.
- BMS mode: The unit controller operates according to the specifications from the building management system.

Switching between local mode and BMS mode is done via the selector switch on the control panel or via a software switch (software parameter 9000-08 in the **Data points** screen). The following applies:

| Setting<br>Control panel selector switch | Value<br>Software switch | Valid |
|------------------------------------------|--------------------------|-------|
| Local                                    | Local                    | Local |
| Local                                    | BMS                      | Local |
| BMS                                      | Local                    | Local |
| BMS                                      | BMS                      | BMS   |

#### Network interface

RJ45 interface for access to the unit controller

#### Main switch

The main switch disconnects the system from the power supply and, if necessary, interrupts the optional UPS (uninterruptible power supply).

#### 2.4 Icons

| lcon     | Meaning                 |
|----------|-------------------------|
| <u>a</u> | Edit value              |
| 11       | Save value              |
| ×        | Cancel                  |
| 0        | Display help text       |
|          | Fault                   |
| Æ        | Manual set value active |

#### 2.5 Buttons in the header

|   | Process diagram Data points |
|---|-----------------------------|
|   | 1 2                         |
| 1 | Open Process diagram screen |
| 2 | Open Data points screen     |
|   |                             |

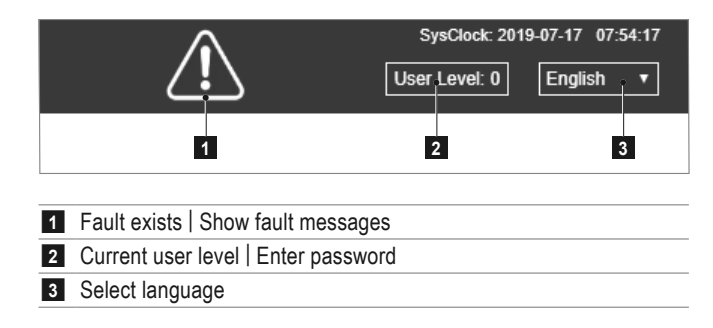

### 3 Process diagram

1 2 Hond ServeLine [1] Prest figure (as well)

The Process diagram screen shows the following information and buttons:

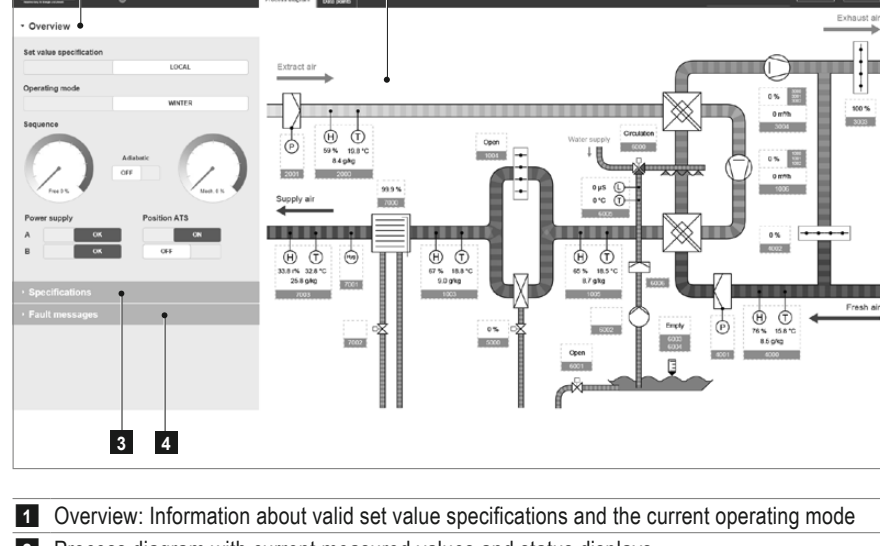

- 2 Process diagram with current measured values and status displays
- 3 Specifications: Entering the set values and the time program
- 4 Fault messages: Display and reset of faults

### 6

#### Notice

Depending on the installed unit type and optional components, the display on the screen may differ from the display in this manual.

#### 3.1 Overview

#### Set value specification

Display of the currently valid set value specification:

- Set values for building management system mode (BMS)
- Set values for local mode (Local)

Switching between local mode and BMS mode is done via the selector switch on the control panel or via a software switch (software parameter 9000-08 in the **Data points** screen).

#### Operating mode

Display of the current operating mode:

- Summer
- Winter

Switching between summer and winter operation is done via the time program (see section chapter 3.2).  $^{\ensuremath{\$}}$ 

#### Sequence

Display of currently used cooling processes:

- Indirect free cooling with fresh air
- Indirect adiabatic cooling
- Mechanical aftercooling

#### Power supply

Status display of the power supply

#### Position ATS (automatic transfer switch)

Display of currently used power supply

You can define the priority for the power supply in the **Data points** screen (control panel parameter 0000-06).

| - Overview                                                 |                  |
|------------------------------------------------------------|------------------|
| Set value specification                                    |                  |
|                                                            | LOCAL            |
| Operating mode                                             |                  |
|                                                            | WINTER           |
| Sequence                                                   | Adiabatic<br>OFF |
| Power supply                                               | Position ATS     |
| АОК                                                        | ON               |
| вок                                                        | OFF              |
|                                                            |                  |
| . On                                                       |                  |
| <ul> <li>Specifications</li> </ul>                         |                  |
| <ul> <li>Specifications</li> <li>Fault messages</li> </ul> |                  |
| <ul> <li>Specifications</li> <li>Fault messages</li> </ul> |                  |
| Specifications     Fault messages                          |                  |
| Specifications     Fault messages                          |                  |
| Specifications     Fault messages                          |                  |
| <ul> <li>Specifications</li> <li>Fault messages</li> </ul> |                  |

Specifications

Temperature

Humidity

Flowrate

Enabling

Temperature

Humidity

Flowrate

Enabling

Temperatur

On Day

On Month

Off Day

Off Month

CPS

BMS Set value specifications

Ø

1

Ľ

1

*i* 

4

1

ð

Æ

Ø

Ŕ

Time program Winter operation

Local set value specifications

22.0 \*0

50.0 %rF

70 %

21.0 °C

50.0 %rF

80 %

0.0 °C

1 Dat

10 Mont

31 Day

3 Month

Off

#### 3.2 Specifications

#### BMS/Local set value specifications

Displaying the set value specifications for BMS operation, displaying and setting the set value specifications for local operation:

- Temperature (supply air)
- Humidity (supply air)
- Flowrate (supply air)
- Enabling (unit)
- In each case, click on the *r* icon.
- Enter the desired value.
- Click the H icon to save the value.

#### CPS

Define the target temperature for the Condensation Prevention System to prevent condensation of moisture in the recirculation air flow:

- Temperature (fresh air after admixture of exhaust air)

#### Time program Winter operation

Define the period in which the unit runs in the 'Winter' operating mode.

- In each case, click on the *r* icon.
- Enter the on and off dates for winter operation.
- Click the high icon to save the value.

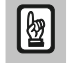

Attention

When switching to winter operation, ensure that the adiabatic system is drained and frost-proofed.

#### 3.3 Fault messages

Notice

The list of fault messages shows all faults with date and time of their occurrence:

- Active faults appear in red.
- Corrected faults appear in green.
- Click on 'Reset' to acknowledge faults.

## 6

The list of past faults is successively loaded by the unit controller. For data that is further back in time, the loading times may be longer.

| · Overview                                                                                               |
|----------------------------------------------------------------------------------------------------|
| Specifications                                                                                           |
| <ul> <li>Fault messages</li> </ul>                                                                       |
| RESET                                                                                                    |
| 40.00-03 ⇒ ALARM<br>▲ Fresh air / Combination sensor / Temperature low fault message                     |
| 60-00-05 ⇒ ALARM<br>▲ Adiabatic / Feed valve / IEC                                                       |
| 60-99-03 ⇒ ALARM<br>▲ Adiabatic / Sequence / Fault message                                               |
| Log Today 2019-07-16                                                                                     |
| 2019-07-16 15:52:21 60-00-05 ⇒ ALARM<br>▲ Adiabatic / Feed valve / IEC                                   |
| 2019-07-16 15:50:34 60-00-05 ⇒ OK<br>� Adiabatic / Feed valve / IEC                                      |
| 2019-07-16 14:58:39 40-00-03 ⇒ ALARM<br>▲ Fresh air / Combination sensor / Temperature low fault message |
|                                                                                                    |
|                                                                                                    |
|                                                                                                    |
|                                                                                                    |
|                                                                                                    |

#### 3.4 Process diagram

The process diagram shows a unit overview with current measured values and status displays.

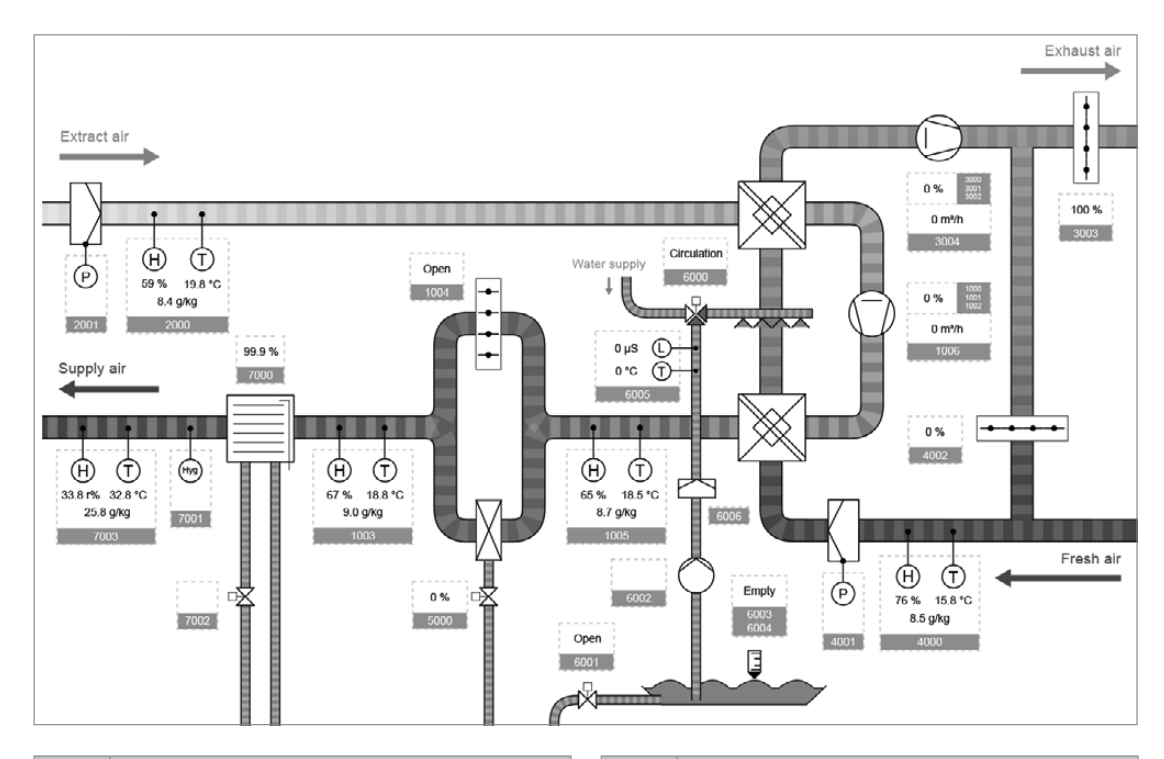

| 10   | Supply air                                  | 50   | Chilled water                               |
|------|---------------------------------------------|------|---------------------------------------------|
| 1003 | Combination sensor supply air               | 5000 | Cold water valve                            |
| 1004 | Bypass damper cooling coil                  | 60   | Adiabatic                                   |
| 1005 | Combination sensor E monitoring             | 6000 | Feed valve                                  |
| 1006 | Supply air flowrate                         | 6001 | Drain valve                                 |
| 20   | Extract air                                 | 6002 | Adiabatic pump                              |
| 2000 | Combination sensor extract air              | 6003 | Liquid level switch (too high)              |
| 2001 | Extract air filter                          | 6004 | Liquid level switch (too low)               |
| 30   | Exhaust air                                 | 6005 | Combination sensor conductivity measurement |
| 3003 | CPS damper (Condensation Prevention System) | 6006 | Flow sensor                                 |
| 3004 | Exhaust air flowrate                        | 70   | Humidification                              |
| 40   | Fresh air                                   | 7000 | Humidifier                                  |
| 4000 | Combination sensor fresh air                | 7001 | Hygrostat                                   |
| 4001 | Fresh air filter                            | 7002 | Drain valve                                 |
| 4002 | CPS damper (Condensation Prevention System) | 7003 | Combination sensor humidifier               |

 $<sup>\</sup>uparrow$ 

Data point number: Under this number you will find the component in the data point list.

### 4 Data points

The **Data points** screen displays the operating and control parameters of the system control:

| Hoval Se                          | rveLine [1]                | Process diagram | Data points |                                                                                                    |
|-----------------------------------|----------------------------|-----------------|-------------|----------------------------------------------------------------------------------------------------|
|                                   |                            |                 |             |                                                                                                    |
|                                   |                            |                 |             |                                                                                                    |
| 00 Control pan                    | el                         |                 |             |                                                                                                    |
| <ul> <li>10 Supply air</li> </ul> | 305 mS                     |                 |             |                                                                                                    |
| ⊳ 1000 Fan 1                      |                            |                 |             |                                                                                                    |
| 1001 Fan 2                        |                            |                 |             |                                                                                                    |
| 1002 Fan 3                        |                            |                 |             |                                                                                                    |
| 1003 Combina                      | tion sensor                |                 |             |                                                                                                    |
| <ul> <li>1004 Bypass d</li> </ul> | lamper cooling coil        |                 |             |                                                                                                    |
| 1004-00 Op                        | erating mode specification |                 | Auto        | Iomatic                                                                                                    |
| 1004-01 En                        | abling                     |                 |             | On                                                                                                    |
| 1004-02 Op                        | en                         |                 |             | Open                                                                                                    |
| 0 1004-03 Cit                     | osed                       |                 |             | Open .                                                                                                    |
| 1004-04 IEC                       | o ume                      |                 |             | Ok Ok                                                                                                    |
| 0 100100 120                      | *                          |                 |             | with the second second s |
| 1005 Combina                      | tion sensor E monitoring   |                 |             |                                                                                                    |
| 4006 Elourate                     |                            |                 |             |                                                                                                    |

- The parameters are thematically grouped:
  - Click a group or component to show/hide the associated parameters.
  - Depending on the current user level, not all values are displayed.
- Move the mouse pointer over the () icon to display the help text for the respective parameter.
- Editable values are marked with the *result* icon:
  - Click on the *icon*.
  - Enter the desired value.
  - Click on the in icon to save the value or click on the X icon to cancel without saving.
  - If the value in the current user level must not be changed, the editing icon is inactive and greyed out.

#### 4.1 Night-time reduction

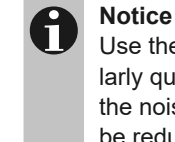

Use the 'nighttime reduction' function so the unit will be operated particularly quietly during the night. It reduces the exhaust air flow rate and thus the noise level of the fans. But please note that the cooling power will also be reduced!

#### Set the 'nighttime reduction' function with the following parameters:

| 30      | Exhaust air                  |                                                         |
|---------|------------------------------|---------------------------------------------------------|
| 3099    | Night-time reduction         |                                                         |
| 3099-61 | Activation                   | Activate/deactivate night-time reduction                |
| 3099-62 | Limited max value            | Exhaust air flow rate in % of the nominal air flow rate |
| 3099-63 | Begin reduction              | Time for nighttime reduction on                         |
| 3099-64 | End reduction                | Time for nighttime reduction off                        |
| 3099-65 | Nighttime reduction feedback | System feedback                                         |

#### 4.2 Emergency operation

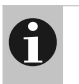

#### Notice

Use the 'emergency mode' function to maintain adiabatic cooling in the event of a fault in the adiabatic pump.

In the event of a fault in the adiabatic pump, activate the 'emergency mode' function with the following parameter:

| 60      | Adiabatic  |                                         |
|---------|------------|-----------------------------------------|
| 6099    | Control    |                                         |
| 6099-09 | Activation | Activate/deactivate emergency operation |

The unit opens the inlet valve and the outlet valve and sprays water continuously into the fresh air stream. Water that is not evaporated is collected in the trough and flows directly to the drain.

The Process diagram Zone screen shows the following information and buttons:

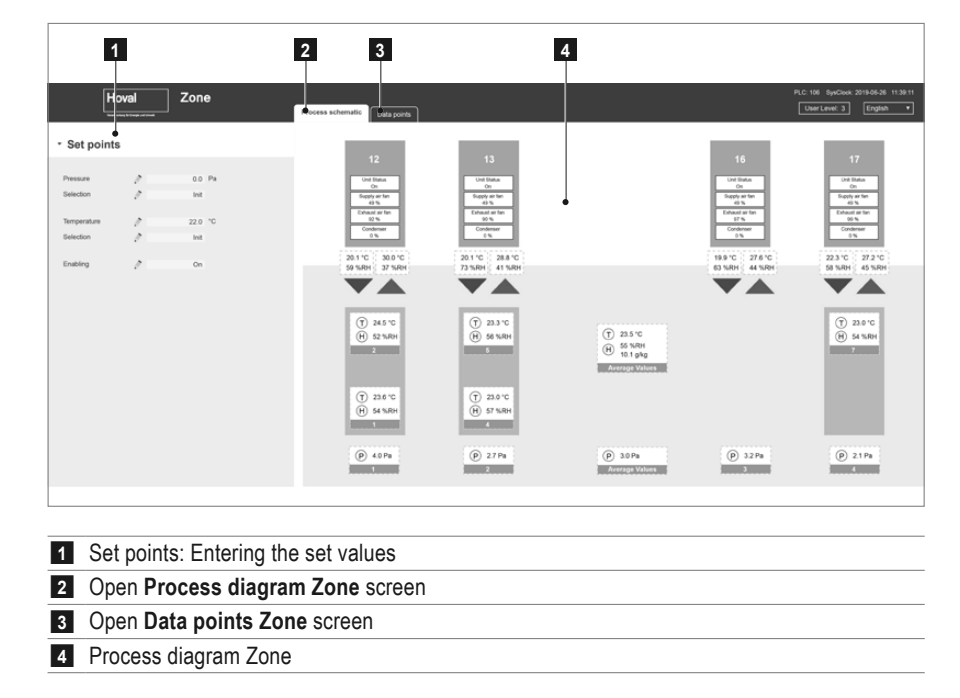

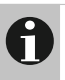

#### Notice

Depending on the local conditions, the display on the screen may differ from the display in this manual.

#### 5.1 Set points

The zone control specifies the setpoint values for several ServeCool units. Define the required values for the zone:

- Pressure difference between raised floor and server room/cold aisle
- Temperature in the server room/cold aisle
- In each case, click on the *icon*.
- Enter the desired value.
- Click the licon to save the value.

The actual values are recorded via the sensors distributed in the room and the system control calculates the maximum value, the average value and the minimum value in each case. You can choose which of these values should be used for the zone control.

- In each case, click the *icon* at 'Selection'.
- Select the value to be used.
- Click on the icon house the selection.

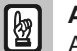

#### Attention

As long as you have not yet made a selection, 'Init' is displayed and the units in the zone are switched off.

The 'Release' parameter can be used to switch all ServeCool units in the zone on and off.

| <ul> <li>Set points</li> </ul> |   |      |    |
|--------------------------------|---|------|----|
|                                |   |      |    |
| Pressure                       | M | 0.0  | Pa |
| Selection                      | Ø | Init |    |
|                                |   |      |    |
| Temperature                    | Ø | 22.0 | °C |
| Selection                      | Ø | Init |    |
|                                |   |      |    |
| Enabling                       |   | On   |    |
|                                |   |      |    |
|                                |   |      |    |

#### 5.2 Process diagram Zone

The zone process diagram shows a zone overview with current measured values and status displays.

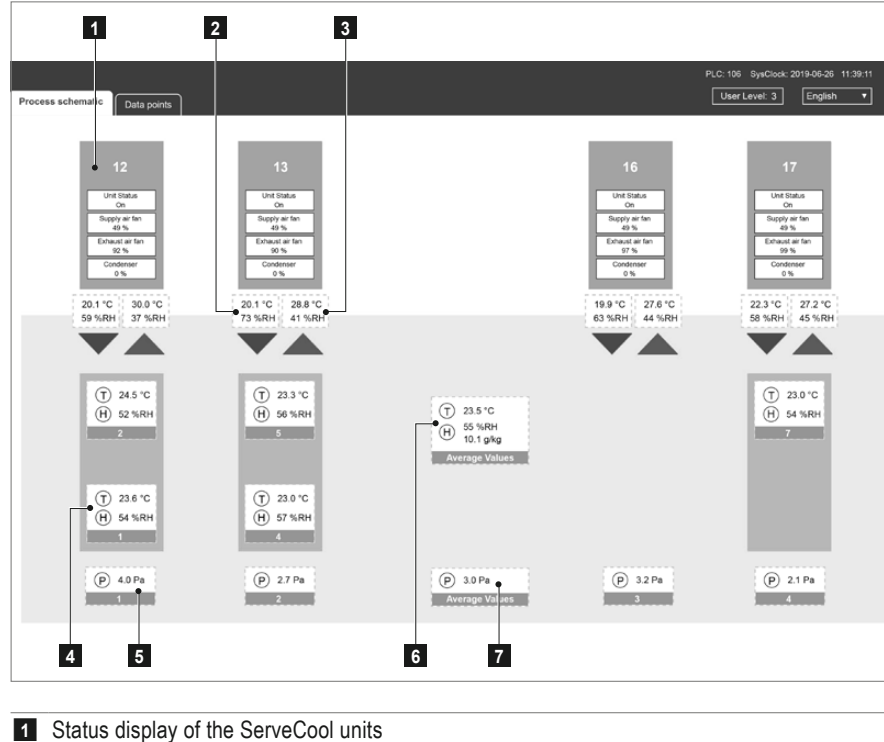

|   | (On / Off, supply air fan, exhaust air fan, condenser)                |
|---|-----------------------------------------------------------------------|
| 2 | Temperature / humidity of supply air                                  |
| 3 | Temperature / humidity of extract air                                 |
| 4 | Temperature / humidity in the server room / cold aisle                |
| 5 | Pressure difference between raised floor and server room / cold aisle |
| 6 | Average values for temperature / humidity in the server room          |
| 7 | Average value of pressure difference                                  |
|   |                                                                       |

#### 5.3 Data points Zone

The **Zone data points** screen displays the operating and control parameters of the zone control:

| Hoval Zone                                                 |                   |             |      |   |
|------------------------------------------------------------|-------------------|-------------|------|---|
| Vestioning to Example of Small                             | Process schematic | Data points |      |   |
|                                                            |                   |             |      |   |
|                                                            |                   |             |      |   |
|                                                            |                   |             |      |   |
|                                                            |                   |             |      | _ |
| O0 Control Panel 214 mS                                    |                   |             |      |   |
| ▶ 10 Parameter Sensor analysis 473 mS                      |                   |             |      |   |
|                                                            |                   |             |      |   |
| 20 Temperature and Humidity Sensors Zor                    | ne                |             |      |   |
| 30 Pressure Sensors Zone                                   |                   |             |      |   |
| - 40 temperature control C 239 mS                          |                   |             |      |   |
| 4000-00 Zone Temperature Control selection SW              | 1                 | Init        |      | _ |
| 4000-01 Zone Temperature Contral actual value selection SW | 2                 | Init        |      |   |
| 4000-02 Zone Temperatur Control set point SW               |                   | 22.0        | °C/% |   |
| 4000-03 Zone Temperatur Control Kp SW                      |                   | 3.0         |      |   |
| 4000-04 Zone Temperatur Control Tn SW                      |                   | 120.0       |      |   |
| 4000-05 Zone Temperatur Control Td                         | 2                 | 0.0         |      |   |
| 4000-06 Zone Temperatur Control dead band                  |                   | 0.0         | °C   |   |
| 4000-07 Zone Temperatur Control actual                     |                   | 0.0         | 5    |   |
| 4000-08 Zone Temperatur Control actual set point           |                   | 22.0        | °C   |   |
| 4000-09 Zone Temperatur Control set point MIN              |                   | 16.0        | °C   |   |
| 4000-10 Zone Temperatur Control set point MAX              | 2                 | 28.0        | °C   |   |

50 pressuere control

- The parameters are thematically grouped:
  - Click a group or component to show/hide the associated parameters.Depending on the current user level, not all values are displayed.
- Move the mouse pointer over the 0 icon to display the help text for the
- respective parameter.Editable values are marked with the *i* icon:
- Click on the *k* icon.
  - Enter the desired value.
  - Click on the line icon to save the value or click on the X icon to cancel without saving.
  - If the value in the current user level must not be changed, the editing icon is inactive and greyed out.

### 6 Faults

The following table contains an overview of all faults and their cause. Contact Hoval customer service to have faults rectified.

| ID                               | Fault                                     | Cause                                                                                                    | System reaction                                                        | Remedy                                                                                           |
|----------------------------------|-------------------------------------------|----------------------------------------------------------------------------------------------------|------------------------------------------------------------------------|--------------------------------------------------------------------------------------------------|
| Group (                          | 00 – Control panel                        |                                                                                                    |                                                                        |                                                                                                  |
| 00-00-04                         | Power supply system 1 fault               | Power supply system 1 faulty                                                                                           | Units with source switching switch to system 2.                        | Charles and the                                                                                  |
| 00-00-05                         | Power supply system 2 fault               | Power supply system 2 faulty                                                                                           | Units with source switching switch to system 1.                        | Check power supply.                                                                              |
| 00-01-00                         | 24 V supply fault                         | 24 V supply faulty                                                                                                    | Some units cannot be acti-<br>vated. Sensors deliver wrong<br>values.  | Check the fuse in the control<br>panel. If this occurs again, contact<br>Hoval customer service. |
| 00-01-01                         | Surge voltage protection fault            | Fault in overvoltage protection in the<br>control panel, occurrence of overvoltage<br>or varistor service life expired | The unit is no longer protected against overvoltage.                   | Check overvoltage protection and replace if necessary.                                           |
| 00-02-01                         | External release feedback                 | No external release<br>(bridge in control panel interrupted)                                                           | The unit switches off or<br>displays only one message<br>(adjustable). | Check safety chain and release.                                                                  |
| Group 1                          | 0 – Supply air                            |                                                                                                    |                                                                        |                                                                                                  |
| 10-00-06<br>10-01-06<br>10-02-06 | Fan # / Fault message                     |                                                                                                    |                                                                        |                                                                                                  |
| 10-00-09<br>10-01-09<br>10-02-09 | Fan # / CEC                               |                                                                                                    |                                                                        |                                                                                                  |
| 10-00-11<br>10-01-11<br>10-02-11 | Fan # / Hall sensor                       |                                                                                                    |                                                                        |                                                                                                  |
| 10-00-12<br>10-01-12<br>10-02-12 | Fan # / Phase failure                     |                                                                                                    |                                                                        |                                                                                                  |
| 10-00-13<br>10-01-13<br>10-02-13 | Fan # / Undervoltage intermediate circuit | -                                                                                                    |                                                                        |                                                                                                  |
| 10-00-14<br>10-01-14<br>10-02-14 | Fan # / Overvoltage intermediate circuit  | The displayed fault is present at supply air fan no. # (1   2   3).                                                    | The unit continues to run with the other supply air fans.              | Call Hoval customer service.                                                                     |
| 10-00-15<br>10-01-15<br>10-02-15 | Fan # / Earth fault                       | -                                                                                                    |                                                                        |                                                                                                  |
| 10-00-16<br>10-01-16<br>10-02-16 | Fan # / IGBT error                        | -                                                                                                    |                                                                        |                                                                                                  |
| 10-00-21<br>10-01-21<br>10-02-21 | Fan # / Temperature management            | -                                                                                                    |                                                                        |                                                                                                  |
| 10-00-25<br>10-01-25<br>10-02-25 | Fan # / Fuse blown                        |                                                                                                    |                                                                        |                                                                                                  |
| 10-00-26<br>10-01-26<br>10-02-26 | Fan # / Motor blocked                     |                                                                                                    |                                                                        |                                                                                                  |

| ID       | Fault                                                                 | Cause                                                                                                    | System reaction | Remedy                                      |
|----------|-----------------------------------------------------------------------|----------------------------------------------------------------------------------------------------|-----------------|---------------------------------------------|
| 10-03-01 | Combination sensor /                                                  | Fault in the supply air temperature                                                                                        | _               | Check combination sensor supply             |
| 40.00.00 | Combination sensor /                                                  | The measured supply air temperature is                                                                                     |                 | air. Call Hoval customer service.           |
| 10-03-03 | Temperature low fault message                                         | lower than the limit value.                                                                                                | -               | Set limit values correctly, check air       |
| 10-03-05 | Combination sensor /<br>Temperature high fault message                | The measured supply air temperature is higher than the limit value.                                                        | -               | conditions.                                 |
| 10-03-08 | Combination sensor /<br>Rel. humidity fault message                   | Fault in the supply air moisture meas-<br>urement (relative humidity)                                                      | -               | Check combination sensor<br>supply air.     |
| 10-03-10 | Combination sensor /<br>Rel. humidity low fault message               | The measured relative humidity of the supply air is lower than the limit value.                                            | -               | Set limit values correctly, check air       |
| 10-03-12 | Combination sensor /<br>Rel. humidity high fault message              | The measured relative humidity of the supply air is higher than the limit value.                                           | -               | conditions.                                 |
| 10-03-15 | Combination sensor /<br>Abs. humidity fault message                   | Fault in the supply air moisture meas-<br>urement (absolute humidity)                                                      | -               | Check combination sensor supply air.        |
| 10-03-17 | Combination sensor /<br>Abs. humidity low fault message               | The measured absolute humidity of the supply air is lower than the limit value.                                            | -               | Set limit values correctly check air        |
| 10-03-19 | Combination sensor /<br>Abs. humidity high fault message              | The measured absolute humidity of the supply air is higher than the limit value.                                           | -               | conditions.                                 |
| 10-04-05 | Bypass damper cooling coil / CEC                                      | The bypass damper cooling coil does not behave according to the activation.                                                | -               | Check damper actuator.                      |
| 10-05-01 | Combination sensor E monitoring /<br>Temperature fault message        | Fault in the supply air temperature<br>measurement after the plate-type heat<br>exchanger                                  | -               | Check combination sensor energy monitoring. |
| 10-05-03 | Combination sensor E monitoring /<br>Temperature low fault message    | The measured supply air temperature<br>after the plate-type heat exchanger is<br>lower than the limit value.               | -               | Set limit values correctly, check air       |
| 10-05-05 | Combination sensor E monitoring /<br>Temperature high fault message   | The measured supply air temperature after the plate-type heat exchanger is higher than the limit value.                    | _               | conditions.                                 |
| 10-05-08 | Combination sensor E monitoring /<br>Rel. humidity fault message      | Fault in the supply air moisture measure-<br>ment after the plate-type heat exchanger<br>(relative humidity)               | _               | Check combination sensor energy monitoring. |
| 10-05-10 | Combination sensor E monitoring /<br>Rel. humidity low fault message  | The measured relative humidity of the<br>supply air after the plate-type heat<br>exchanger is lower than the limit value.  | _               | Set limit values correctly, check air       |
| 10-05-12 | Combination sensor E monitoring /<br>Rel. humidity high fault message | The measured relative humidity of the supply air after the plate-type heat exchanger is higher than the limit value.       | _               | conditions.                                 |
| 10-05-15 | Combination sensor E monitoring /<br>Abs. humidity fault message      | Fault in the supply air moisture measure-<br>ment after the plate-type heat exchanger<br>(absolute humidity)               | _               | Check combination sensor energy monitoring. |
| 10-05-17 | Combination sensor E monitoring /<br>Abs. humidity low fault message  | The measured absolute humidity of<br>the supply air after the plate-type heat<br>exchanger is lower than the limit value.  | _               | Set limit values correctly, check air       |
| 10-05-19 | Combination sensor E monitoring /<br>Abs. humidity high fault message | The measured absolute humidity of<br>the supply air after the plate-type heat<br>exchanger is higher than the limit value. | -               | conditions.                                 |
| 10-06-01 | Flow rate / Fault message                                             | Fault in the supply air flow rate measurement                                                                              | -               | Check sensor and measuring hoses.           |
| Group 2  | 20 – Extract air                                                      |                                                                                                    |                 |                                             |
| 20-00-01 | Combination sensor /<br>Temperature fault message                     | Fault in the extract air temperature measurement                                                                           | -               | Check combination sensor extract air.       |
| 20-00-03 | Combination sensor /<br>Temperature low fault message                 | The measured extract air temperature is lower than the limit value.                                                        | -               | Set limit values correctly check air        |
| 20-00-05 | Combination sensor /<br>Temperature high fault message                | The measured extract air temperature is higher than the limit value.                                                       | -               | conditions.                                 |

| ID                               | Fault                                                    | Cause                                                                                                    | System reaction                                                              | Remedy                                               |
|----------------------------------|----------------------------------------------------------|----------------------------------------------------------------------------------------------------|------------------------------------------------------------------------------|------------------------------------------------------|
| 20-00-08                         | Combination sensor /                                     | Fault in the extract air moisture meas-                                                                            | _                                                                            | Check combination sensor                             |
|                                  | Combination sensor /                                     | The measured relative humidity)                                                                                    |                                                                              | extract air.                                         |
| 20-00-10                         | Rel. humidity low fault message                          | extract air is lower than the limit value.                                                                         | -                                                                            | Set limit values correctly, check air                |
| 20-00-12                         | Combination sensor /<br>Rel. humidity high fault message | The measured relative humidity of the extract air is higher than the limit value.                                  | -                                                                            | conditions.                                          |
| 20-00-15                         | Combination sensor /<br>Abs. humidity fault message      | Fault in the extract air moisture meas-<br>urement (absolute humidity)                                             | _                                                                            | Check combination sensor extract air.                |
| 20-00-17                         | Combination sensor /<br>Abs. humidity low fault message  | The measured absolute humidity of the extract air is lower than the limit value.                                   | -                                                                            | Set limit values correctly, check air                |
| 20-00-19                         | Combination sensor /<br>Abs. humidity high fault message | The measured absolute humidity of the extract air is higher than the limit value.                                  | -                                                                            | conditions.                                          |
| 20-01-00                         | Filter / Filter                                          | The extract air filter is soiled.                                                                                  | -                                                                            | Change extract air filter.<br>Check pressure socket. |
| 20-99-03                         | Temperature limitation / Feedback                        | Extract air temperature limiting is active.                                                                        | The unit reduces the supply<br>air setpoint temperature to the<br>set value. | Reduce extract air temperature.                      |
| Group 3                          | 80 – Exhaust air                                         |                                                                                                    |                                                                              |                                                      |
| 30-00-06<br>30-01-06<br>30-02-06 | Fan # / Fault message                                    |                                                                                                    |                                                                              |                                                      |
| 30-00-09<br>30-01-09<br>30-02-09 | Fan # / CEC                                              |                                                                                                    |                                                                              |                                                      |
| 30-00-11<br>30-01-11<br>30-02-11 | Fan # / Hall sensor                                      |                                                                                                    |                                                                              |                                                      |
| 30-00-12<br>30-01-12<br>30-02-12 | Fan # / Phase failure                                    |                                                                                                    |                                                                              |                                                      |
| 30-00-13<br>30-01-13<br>30-02-13 | Fan # / Undervoltage intermediate circuit                |                                                                                                    |                                                                              |                                                      |
| 30-00-14<br>30-01-14<br>30-02-14 | Fan # / Overvoltage intermediate circuit                 | The displayed fault is present at exhaust air fan no. # $(1   2   3)$ .                                            | The unit continues to run with the other exhaust air fans.                   | Call Hoval customer service.                         |
| 30-00-15<br>30-01-15<br>30-02-15 | Fan # / Earth fault                                      |                                                                                                    |                                                                              |                                                      |
| 30-00-16<br>30-01-16<br>30-02-16 | Fan # / IGBT error                                       |                                                                                                    |                                                                              |                                                      |
| 30-00-21<br>30-01-21<br>30-02-21 | Fan # / Temperature management                           |                                                                                                    |                                                                              |                                                      |
| 30-00-25<br>30-01-25<br>30-02-25 | Fan # / Fuse blown                                       |                                                                                                    |                                                                              |                                                      |
| 30-00-26<br>30-01-26<br>30-02-26 | Fan # / Motor blocked                                    |                                                                                                    |                                                                              |                                                      |
| 30-03-04                         | CPS damper / Fault message                               | Fault in the CPS damper for exhaust air (Condensation Prevention System)                                           | -                                                                            |                                                      |
| 30-03-07                         | CPS damper / CEC                                         | The CPS damper for exhaust air<br>(Condensation Prevention System) does<br>not behave according to the activation. | -                                                                            | Check damper actuator.                               |
| 30-04-01                         | Flow rate / Fault message                                | Fault in the exhaust air flow rate measurement                                                                     | _                                                                            | Check sensor and measuring hoses.                    |

| ID       | Fault                                                    | Cause                                                                                              | System reaction                                      | Remedy                                                 |  |  |  |  |
|----------|----------------------------------------------------------|----------------------------------------------------------------------------------------------------|------------------------------------------------------|--------------------------------------------------------|--|--|--|--|
| Group 4  | 40 – Fresh air                                           |                                                                                                    |                                                      |                                                        |  |  |  |  |
| <b>·</b> |                                                          |                                                                                                    | CDC energian (Condensation                           |                                                        |  |  |  |  |
| 40-00-01 | Combination sensor /<br>Temperature fault message        | Fault in the fresh air temperature measurement                                                     | Prevention System) no longer possible.               | Check combination sensor fresh<br>air.                 |  |  |  |  |
| 40-00-03 | Combination sensor /<br>Temperature low fault message    | The measured fresh air temperature is lower than the limit value.                                  | _                                                    | Set limit values correctly, check air                  |  |  |  |  |
| 40-00-05 | Combination sensor /<br>Temperature high fault message   | The measured fresh air temperature is higher than the limit value.                                 | _                                                    | conditions.                                            |  |  |  |  |
| 40-00-08 | Combination sensor /<br>Rel. humidity fault message      | Fault in the fresh air moisture measure-<br>ment (relative humidity)                               | _                                                    | Check combination sensor<br>fresh air.                 |  |  |  |  |
| 40-00-10 | Combination sensor /<br>Rel. humidity low fault message  | The measured relative humidity of the fresh air is lower than the limit value.                     | _                                                    | Set limit values correctly, check air                  |  |  |  |  |
| 40-00-12 | Combination sensor /<br>Rel. humidity high fault message | The measured relative humidity of the fresh air is higher than the limit value.                    | _                                                    | conditions.                                            |  |  |  |  |
| 40-00-15 | Combination sensor /<br>Abs. humidity fault message      | Fault in the fresh air moisture measure-<br>ment (absolute humidity)                               | -                                                    | Check combination sensor fresh air.                    |  |  |  |  |
| 40-00-17 | Combination sensor /<br>Abs. humidity low fault message  | The measured absolute humidity of the fresh air is lower than the limit value.                     | _                                                    | Set limit values correctly, check air                  |  |  |  |  |
| 40-00-19 | Combination sensor /<br>Abs. humidity high fault message | The measured absolute humidity of the fresh air is higher than the limit value.                    | _                                                    | conditions.                                            |  |  |  |  |
| 40-01-00 | Filter / Filter                                          | The fresh air filter is soiled.                                                                    | _                                                    | Change the fresh air filter.<br>Check pressure socket. |  |  |  |  |
| 40-02-04 | CPS damper / Fault message                               | Fault in the CPS damper for fresh air (Condensation Prevention System)                             | _                                                    |                                                        |  |  |  |  |
| 40-02-07 | CPS damper / CEC                                         | The CPS damper (Condensation<br>Prevention System) does not behave<br>according to the activation. | -                                                    | Check damper actuator.                                 |  |  |  |  |
| Group 5  | 50 – Chilled water                                       | - 0                                                                                                |                                                      |                                                        |  |  |  |  |
| 50-00-04 | Chilled water valve / Fault message                      | Fault in the cold water valve                                                                      | The unit quitables to edishetic                      |                                                        |  |  |  |  |
| 50-00-07 | Chilled water valve / CEC                                | The cold water valve does not behave according to the activation.                                  | cooling, if possible.                                | Check valve actuator.                                  |  |  |  |  |
| 50-01-03 | Condenser / Fault message                                | Fault in the condenser                                                                             | The unit switches to adiabatic cooling, if possible. | Check condenser.                                       |  |  |  |  |
| Group 6  | 60 – Adiabatic                                           |                                                                                                    |                                                      |                                                        |  |  |  |  |
| 60-00-05 | Feed valve / CEC                                         | The inlet valve does not behave according to the activation.                                       | The unit blocks adiabatic cooling.                   | Check feed valve.                                      |  |  |  |  |
| 60-01-05 | Drain valve / CEC                                        | The outlet valve does not behave according to the activation.                                      | The unit blocks adiabatic cooling.                   | Check drain valve.                                     |  |  |  |  |
| 60-02-02 | Pump / Fault message                                     | Fault in the adiabatic pump                                                                        | The unit blocks adiabatic cooling.                   | Check the motor protection switch in the control panel |  |  |  |  |
| 60-05-01 | Combination sensor /<br>Conductivity fault message       | Fault in the conductivity measurement                                                              | The unit blocks adiabatic cooling.                   | Check combination sensor conductivity measurement.     |  |  |  |  |
| 60-05-03 | Combination sensor /<br>Conductivity low fault message   | The measured conductivity is lower than the limit value.                                           | _                                                    | Set limit values correctly, check                      |  |  |  |  |
| 60-05-05 | Combination sensor /<br>Conductivity high fault message  | The measured conductivity is higher than the limit value.                                          | -                                                    | water conditions.                                      |  |  |  |  |
| 60-05-07 | Combination sensor /<br>Temperature fault message        | Fault in the temperature measurement of the circulating water                                      | The unit blocks adiabatic cooling.                   | Check combination sensor conductivity measurement.     |  |  |  |  |
| 60-05-09 | Combination sensor /<br>Temperature low fault message    | The measured temperature is lower than the limit value.                                            | -                                                    | Set limit values correctly. check                      |  |  |  |  |
| 60-05-11 | Combination sensor /<br>Temperature high fault message   | The measured temperature is higher than the limit value.                                           | -                                                    | water conditions.                                      |  |  |  |  |
|          |                                                          | E. In the second set of the second                                                                 | The unit blocks adiabatic                            | Check combination sensor                               |  |  |  |  |

| ID       | Fault                                                    | Cause                                                                                                    | System reaction                              | Remedy                                   |  |  |  |  |  |
|----------|----------------------------------------------------------|----------------------------------------------------------------------------------------------------|----------------------------------------------|------------------------------------------|--|--|--|--|--|
| 60-06-01 | Flow sensor / Fault message                              | Fault in the flow rate measurement                                                                          | The writhleshe edichatic                     |                                          |  |  |  |  |  |
| 60-06-03 | Flow sensor / No flow                                    | The measured flow rate is too low for adiabatic operation.                                                  | cooling.                                     | Check water supply.                      |  |  |  |  |  |
| 60-07-01 | Pressure sensor A / Pressure fault message               | Fault in pressure measurement (line A)                                                                      | The unit switches to the other water supply. | Check water supply.                      |  |  |  |  |  |
| 60-07-03 | Pressure sensor A /<br>Pressure low fault message.       | The measured pressure is lower than the limit value.                                                        | -                                            | Set limit values correctly, check        |  |  |  |  |  |
| 60-07-05 | Pressure sensor A /<br>Pressure high fault message       | The measured pressure is higher than the limit value.                                                       | _                                            | water conditions.                        |  |  |  |  |  |
| 60-08-01 | Pressure sensor B / Pressure fault message               | Fault in pressure measurement (line B)                                                                      | The unit switches to the other water supply. | Check water supply.                      |  |  |  |  |  |
| 60-08-03 | Pressure sensor B /<br>Pressure low fault message.       | The measured pressure is lower than the limit value.                                                        | _                                            | Set limit values correctly, check        |  |  |  |  |  |
| 60-08-05 | Pressure sensor B /<br>Pressure high fault message       | The measured pressure is higher than the limit value.                                                       | _                                            | water conditions.                        |  |  |  |  |  |
| 60-09-06 | Valve A / CEC                                            | Valve A does not behave according to the activation.                                                        | _                                            | Check valve actuator.                    |  |  |  |  |  |
| 60-10-06 | Valve B / CEC                                            | Valve B does not behave according to the activation.                                                        | _                                            | Check valve actuator.                    |  |  |  |  |  |
| 60-99-03 | Control / Fault message                                  | Fault in the adiabatic system                                                                               | The unit blocks adiabatic cooling.           | Check water supply.                      |  |  |  |  |  |
| 60-99-17 | Control / A fault message                                | Fault in the water supply A                                                                                 | The unit switches to the other               | Check water supply                       |  |  |  |  |  |
| 60-99-18 | Control / B fault message                                | Fault in the water supply B                                                                                 | water supply.                                | Check water supply.                      |  |  |  |  |  |
| Group 7  | 70 – Humidification                                      |                                                                                                    |                                              |                                          |  |  |  |  |  |
| 70-00-05 | Humidifier / Fault message                               | Fault in the humidifier                                                                                     |                                              |                                          |  |  |  |  |  |
| 70-00-07 | Humidifier / CEC                                         | The humidifier does not behave in accordance with the activation.                                           | The unit stops the humidification.           | Check humidifier.                        |  |  |  |  |  |
| 70-00-10 | Humidifier / Fault 48 V supply                           | Fault in the 24 V supply of the humidifier                                                                  |                                              |                                          |  |  |  |  |  |
| 70-01-00 | Hygrostat / Fault message                                | The air humidity is too high.                                                                               | The unit stops the humidification.           | Check the settings of the<br>humidifier. |  |  |  |  |  |
| 70-03-01 | Combination sensor /<br>Temperature fault message        | Fault in the supply air temperature measurement after the humidifier                                        | _                                            | Check combination sensor humidifier.     |  |  |  |  |  |
| 70-03-03 | Combination sensor /<br>Temperature low fault message    | The measured supply air temperature after the humidifier is lower than the limit value.                     | _                                            | Set limit values correctly, check air    |  |  |  |  |  |
| 70-03-05 | Combination sensor /<br>Temperature high fault message   | The measured supply air temperature after the humidifier is higher than the limit value.                    | _                                            | conditions.                              |  |  |  |  |  |
| 70-03-08 | Combination sensor /<br>Rel. humidity fault message      | Fault in the supply air humidity meas-<br>urement after the humidifier (relative<br>humidity)               | -                                            | Check combination sensor humidifier.     |  |  |  |  |  |
| 70-03-10 | Combination sensor /<br>Rel. humidity low fault message  | The measured relative humidity of the<br>supply air after the humidifier is lower<br>than the limit value.  | -                                            | Set limit values correctly, check air    |  |  |  |  |  |
| 70-03-12 | Combination sensor /<br>Rel. humidity high fault message | The measured relative humidity of the<br>supply air after the humidifier is higher<br>than the limit value. | -                                            | conditions.                              |  |  |  |  |  |
| 70-03-15 | Combination sensor /<br>Abs. humidity fault message      | Fault in the supply air humidity meas-<br>urement after the humidifier (absolute<br>humidity)               | -                                            | Check combination sensor humidifier.     |  |  |  |  |  |
| 70-03-17 | Combination sensor /<br>Abs. humidity low fault message  | The measured absolute humidity of the<br>supply air after the humidifier is lower<br>than the limit value.  | _                                            | Set limit values correctly, check air    |  |  |  |  |  |
| 70-03-19 | Combination sensor /<br>Abs. humidity high fault message | The measured absolute humidity of the<br>supply air after the humidifier is higher<br>than the limit value  | -                                            | conditions.                              |  |  |  |  |  |

|  |      |  |      |      |      |      |      |      |      |      |   |  |   |   |      |  | _     |
|--|------|--|------|------|------|------|------|------|------|------|---|--|---|---|------|--|-------|
|  |      |  |      |      |      |      |      |      |      |      |   |  |   |   |      |  |       |
|  |      |  |      |      |      |      |      |      |      |      |   |  |   |   |      |  |       |
|  |      |  |      |      |      |      |      |      |      |      |   |  | _ |   |      |  | -     |
|  |      |  |      |      | <br> |      |      | <br> | <br> |      |   |  |   |   |      |  |       |
|  |      |  |      |      |      |      |      |      |      |      |   |  |   |   |      |  |       |
|  |      |  |      |      |      |      |      |      |      |      |   |  |   |   |      |  | -     |
|  | <br> |  |      | <br> | <br> | <br> |      | <br> | <br> | <br> |   |  | _ | _ | <br> |  | <br>_ |
|  |      |  |      |      |      |      |      |      |      |      |   |  |   |   |      |  |       |
|  |      |  |      |      |      |      |      |      |      |      |   |  |   |   |      |  |       |
|  |      |  |      |      |      |      |      |      |      |      |   |  |   |   |      |  | <br>+ |
|  |      |  |      |      |      |      |      |      |      |      | _ |  |   |   |      |  | _     |
|  |      |  |      |      |      |      |      |      |      |      |   |  |   |   |      |  |       |
|  |      |  |      |      |      |      |      |      |      |      |   |  |   |   |      |  |       |
|  |      |  |      |      |      |      |      |      |      |      |   |  |   |   |      |  | +     |
|  |      |  |      | <br> | <br> | <br> |      | <br> | <br> | <br> |   |  |   |   | <br> |  | <br>_ |
|  |      |  |      |      |      |      |      |      |      |      |   |  |   |   |      |  |       |
|  |      |  |      |      |      |      |      |      |      |      |   |  |   |   |      |  |       |
|  |      |  |      |      |      |      |      |      |      |      | - |  |   |   |      |  | +     |
|  |      |  |      |      |      |      |      |      |      |      | - |  |   |   |      |  | _     |
|  |      |  |      |      |      |      |      |      |      |      |   |  |   |   |      |  |       |
|  |      |  |      |      |      |      |      |      |      |      |   |  |   |   |      |  |       |
|  |      |  |      |      |      |      |      |      |      |      |   |  |   |   |      |  | -     |
|  |      |  |      |      | <br> | <br> |      |      | <br> | <br> |   |  |   |   | <br> |  | <br>_ |
|  |      |  |      |      |      |      |      |      |      |      |   |  |   |   |      |  |       |
|  |      |  |      |      |      |      |      |      |      |      |   |  |   |   |      |  |       |
|  | <br> |  |      |      | <br> | <br> |      |      | <br> | <br> |   |  |   |   | <br> |  | <br>+ |
|  |      |  |      |      |      |      |      |      |      |      |   |  |   |   |      |  | _     |
|  |      |  |      |      |      |      |      |      |      |      |   |  |   |   |      |  |       |
|  |      |  |      |      |      |      |      |      |      |      |   |  |   |   |      |  |       |
|  |      |  |      |      |      |      |      |      |      |      |   |  |   |   |      |  | -     |
|  |      |  |      |      | <br> | <br> |      | <br> | <br> | <br> |   |  |   |   | <br> |  | <br>_ |
|  |      |  |      |      |      |      |      |      |      |      |   |  |   |   |      |  |       |
|  |      |  |      |      |      |      |      |      |      |      |   |  |   |   |      |  |       |
|  |      |  |      |      |      | _    |      |      |      | <br> |   |  |   | - | <br> |  | <br>+ |
|  |      |  |      |      |      |      |      |      |      |      |   |  |   |   |      |  | _     |
|  |      |  |      |      |      |      |      |      |      |      |   |  |   |   |      |  |       |
|  |      |  |      |      |      |      |      |      |      |      |   |  |   |   |      |  |       |
|  |      |  |      |      |      |      |      |      |      |      |   |  | - |   |      |  | -     |
|  |      |  | <br> | <br> | <br> | <br> | <br> | <br> | <br> | <br> |   |  | _ |   | <br> |  | <br>_ |
|  |      |  |      |      |      |      |      |      |      |      |   |  |   |   |      |  |       |
|  |      |  |      |      |      |      |      |      |      |      |   |  |   |   |      |  |       |
|  |      |  |      |      |      |      |      |      |      |      | - |  |   |   |      |  | +     |
|  |      |  |      |      |      |      |      |      |      |      |   |  |   |   |      |  | _     |
|  |      |  |      |      |      |      |      |      |      |      |   |  |   |   |      |  |       |
|  |      |  |      |      |      |      |      |      |      |      |   |  | Ţ |   |      |  | T     |
|  |      |  |      |      |      |      |      |      |      |      |   |  |   |   |      |  | +     |
|  |      |  |      |      |      |      |      | <br> |      | <br> |   |  |   |   |      |  | <br>+ |
|  |      |  |      |      |      |      |      |      |      |      |   |  |   |   |      |  |       |
|  |      |  |      |      |      |      |      |      |      |      |   |  |   |   |      |  |       |
|  |      |  |      |      |      |      |      |      |      |      | - |  |   |   |      |  | +     |
|  |      |  |      |      |      |      |      |      |      |      |   |  |   |   |      |  | _     |
|  |      |  |      |      |      |      |      |      |      |      |   |  |   |   |      |  |       |
|  |      |  |      |      |      |      |      |      |      |      |   |  |   |   |      |  | T     |
|  |      |  |      |      |      |      |      |      |      |      |   |  |   |   |      |  | +     |
|  |      |  |      |      |      | <br> |      |      | <br> | <br> |   |  |   |   | <br> |  | <br>+ |
|  |      |  |      |      |      |      |      |      |      |      |   |  |   |   |      |  |       |
|  |      |  |      |      |      |      |      |      |      |      |   |  |   |   |      |  |       |
|  |      |  |      |      |      |      |      |      |      |      | - |  |   |   |      |  | +     |
|  |      |  |      |      |      |      |      |      |      |      |   |  |   |   |      |  | _     |
|  |      |  |      |      |      |      |      |      |      |      |   |  |   |   |      |  |       |
|  |      |  |      |      |      |      |      |      |      |      |   |  |   |   |      |  | -     |

|      |      |      |      |      |      |       |      |      |      |      |   |  |   |   |   |      |      | _   |
|------|------|------|------|------|------|-------|------|------|------|------|---|--|---|---|---|------|------|-----|
|      |      |      |      |      |      |       |      |      |      |      |   |  |   |   |   |      |      |     |
|      |      |      |      |      |      |       |      |      |      |      |   |  |   |   |   |      |      |     |
|      |      |      |      |      |      |       |      |      |      |      |   |  | _ |   |   |      |      | +   |
|      |      |      |      |      | <br> |       |      | <br> | <br> |      |   |  |   |   |   |      |      |     |
|      |      |      |      |      |      |       |      |      |      |      |   |  |   |   |   |      |      |     |
|      |      |      |      |      |      |       |      |      |      |      |   |  |   |   |   |      |      | +   |
| <br> | <br> | <br> |      | <br> | <br> | <br>  |      | <br> | <br> | <br> |   |  | _ |   |   |      | <br> | +   |
|      |      |      |      |      |      |       |      |      |      |      |   |  |   |   |   |      |      |     |
|      |      |      |      |      |      |       |      |      |      |      |   |  |   |   |   |      |      |     |
|      |      |      |      |      |      |       |      |      |      |      |   |  |   |   |   |      |      | +   |
|      |      |      |      |      |      |       |      |      |      |      | _ |  |   |   |   |      |      | _   |
|      |      |      |      |      |      |       |      |      |      |      |   |  |   |   |   |      |      |     |
|      |      |      |      |      |      |       |      |      |      |      |   |  |   |   |   |      |      |     |
|      |      |      |      |      |      |       |      |      |      |      |   |  |   |   |   |      |      | +   |
| <br> |      | <br> |      | <br> | <br> | <br>  |      | <br> | <br> |      |   |  |   |   |   |      | <br> | _   |
|      |      |      |      |      |      |       |      |      |      |      |   |  |   |   |   |      |      |     |
|      |      |      |      |      |      |       |      |      |      |      |   |  |   |   |   |      |      |     |
|      |      |      |      |      |      |       |      |      |      |      |   |  | + |   |   |      |      | +   |
|      |      |      |      |      |      |       |      |      |      |      | - |  |   |   |   |      |      | _   |
|      |      |      |      |      |      |       |      |      |      |      |   |  |   |   |   |      |      |     |
|      |      |      |      |      |      |       |      |      |      |      |   |  |   |   |   |      |      |     |
|      |      |      |      |      |      |       |      |      |      |      |   |  |   |   |   |      |      | +   |
|      |      | <br> |      |      | <br> | <br>  |      |      | <br> | <br> |   |  |   |   |   |      | <br> | _   |
|      |      |      |      |      |      |       |      |      |      |      |   |  |   |   |   |      |      |     |
|      |      |      |      |      |      |       |      |      |      |      |   |  |   |   |   |      |      |     |
|      |      |      | <br> | <br> |      | <br>_ |      | <br> |      |      |   |  |   |   |   | <br> |      | +   |
|      |      |      |      |      |      |       |      |      |      |      | _ |  | _ |   |   |      |      | _   |
|      |      |      |      |      |      |       |      |      |      |      |   |  |   |   |   |      |      |     |
|      |      |      |      |      |      |       |      |      |      |      |   |  |   |   |   |      |      |     |
|      |      |      |      |      |      |       |      |      |      |      |   |  |   |   |   |      |      | +   |
| <br> |      | <br> |      | <br> | <br> | <br>  |      | <br> | <br> | <br> |   |  |   |   |   |      | <br> | +   |
|      |      |      |      |      |      |       |      |      |      |      |   |  |   |   |   |      |      |     |
|      |      |      |      |      |      |       |      |      |      |      |   |  |   |   |   |      |      |     |
| <br> |      | <br> | <br> | <br> |      | <br>_ | <br> | <br> |      |      |   |  |   |   |   |      |      | +   |
|      |      |      |      |      |      |       |      |      |      |      |   |  | _ |   |   |      |      | _   |
|      |      |      |      |      |      |       |      |      |      |      |   |  |   |   |   |      |      |     |
|      |      |      |      |      |      |       |      |      |      |      |   |  |   |   |   |      |      |     |
|      |      |      |      |      |      |       |      |      |      |      |   |  |   |   |   |      |      | -   |
| <br> |      | <br> | <br> | <br> | <br> | <br>  | <br> | <br> | <br> | <br> |   |  | _ |   |   | <br> | <br> | +   |
|      |      |      |      |      |      |       |      |      |      |      |   |  |   |   |   |      |      |     |
|      |      |      |      |      |      |       |      |      |      |      |   |  |   |   |   |      |      |     |
| <br> |      |      |      |      |      |       |      |      |      |      | - |  | + | - |   |      |      | +   |
|      |      |      |      |      |      |       |      |      |      |      |   |  |   |   |   |      |      | -   |
|      |      |      |      |      |      |       |      |      |      |      |   |  |   |   |   |      |      |     |
|      |      |      |      |      |      |       |      |      |      |      |   |  |   |   |   |      |      |     |
|      |      |      |      |      |      |       |      |      |      |      |   |  |   |   |   |      |      | +   |
|      |      |      |      |      |      | _     |      |      |      |      |   |  |   |   |   |      |      | +   |
|      |      |      |      |      |      |       |      |      |      |      |   |  |   |   |   |      |      |     |
|      |      |      |      |      |      |       |      |      |      |      |   |  |   |   |   |      |      |     |
|      |      |      |      |      |      |       |      |      |      |      |   |  |   |   |   |      |      | +   |
|      |      |      |      |      |      |       |      |      |      |      |   |  |   |   |   |      |      | -   |
|      |      |      |      |      |      |       |      | <br> |      |      |   |  |   |   |   |      |      |     |
|      |      |      |      |      |      |       |      |      |      |      |   |  |   |   |   |      |      |     |
|      |      |      |      |      |      |       |      |      |      |      |   |  |   |   |   |      |      | +   |
|      |      |      |      |      |      |       |      |      |      |      | - |  | _ | _ | _ |      |      | +   |
|      |      |      |      |      |      |       |      |      |      |      |   |  |   |   |   |      |      |     |
|      |      |      |      |      |      |       |      |      |      |      |   |  |   |   |   |      |      |     |
|      |      |      |      |      |      |       |      |      |      |      |   |  |   |   |   |      |      | +   |
|      |      |      |      |      |      |       |      |      |      |      |   |  |   |   |   |      |      | -   |
|      |      |      |      |      |      |       |      |      |      |      |   |  |   |   |   |      |      | _   |
|      |      |      |      |      |      |       |      |      |      |      | 1 |  |   |   |   |      |      | - I |

International

Hoval Aktiengesellschaft 9490 Vaduz Liechtenstein Tel. +423 399 24 00 info.klimatechnik@hoval.com www.hoval.com

United Kingdom

Hoval Ltd. Northgate, Newark Notts NG24 1JN Tel. 01636 672711 hoval@hoval.co.uk www.hoval.co.uk